# Overbygningsskolen

August, 2019

+++++++

Overbygningsskolen er et lite dokument for tips og triks som man kan ta med seg inn i prosjekteringen. Vi får saker inn på supporten hver uke for overbyningshåndteringen og vil gjennom overbygningsskolen ta for oss noen av disse samt andre eksempler.

## Bruk av "Indre fyllingsskråning" og "Avtrapping"

Overbygningsoverganger er noe av de viktigste tingene å ha kontroll på når man prosjekterer en veg. Her vil vi se på bruken av "Indre fyllingsskråning" og "Avtrapping".

| Overbygningstype      Jordskjæring og fylling      Fra      Til      Type      Fra      Fra      Til      Type      Statistication      Statistication      Statistestication      Statistication      Stat                                     | 🔉 Overbygning - Veg 1 |            |            |                    |                 |              |         |            |           |              |               |         |                 |                    |         |
|----------------------------------------------------------------------------------------------------|-----------------------|------------|------------|--------------------|-----------------|--------------|---------|------------|-----------|--------------|---------------|---------|-----------------|--------------------|---------|
| Overbygningstype      Fra      Til      Type      Fra      Til      Type      Optredende overbygnin        Jord 1      -99999.000      99999.000      Jord 1      -99999.000      99999.000      99999.000      99999.000      99999.000      99999.000      99999.000      99999.000      Piell 1      Optredende overbygnin        Fiel 1      Image: Streng 2      Streng 2                                                                                                    | Overbygningstyper     |            | Jordskjæ   | ering og fylling – |                 |              |         | Fjellskjær | ring      |              |               |         |                 |                    |         |
| Jord 1    -99999.000    99999.000    Jord 1    -99999.000    99999.000    Fjell 1    Opptredende overbygnin      Fjell 1    -    -    -    -    -    -    Avtrapping venstre      -    -    -    -    -    -    -    -    Avtrapping venstre      -    -    -    -    -    -    -    -    -    -    -    -    -    -    -    -    -    -    -    -    -    -    -    -    -    -    -    -    -    -    -    -    -    -    -    -    -    -    -    -    -    -    -    -    -    -    -    -    -    -    -    -    -    -    -    -    -    -    -    -    -    -    -    -    -    -    -    -    -    -    -    -    -    -    -    -    -    -    -    -    -    -    -    -                                                                                                    | Overbygningstype      | ^          | F          | ra                 | Til             | Туре         | ^       | Fra        | a         | Til          | Тур           | e       | ^               |                    |         |
| Avtrapping venstre      Avtrapping venstre      Avtrapping venstre      Sittelag    Bindlag 1      Bindlag 1    Bindlag 2      Bærelag 2    Bærelag 3      Forsterkningsla    Forsterkningsla      Forsterkningsla    Forsterkningsla      Venstre side    Avtrapping venstre      Venstre side    Image: Sitelag      Venstre side    Image: Sitelag      Venstre side    Image: Sitelag      Studder    Image: Sitelag      Studder    Image: Sitelag      Studder    Image: Sitelag      Studder    Image: Sitelag      Image: Sitelag    Image: Sitelag      Studder    Image: Sitelag      Image: Sitelag    Image: Sitelag      Image: Sitelag    Image: Sitelag      Sitelag    Image: Sitelag      Sitelag    Image: Sitelag      Sitelag    Image: Sitelag      Sitelag    Image: Sitelag      Sitelag    Image: Sitelag      Sitelag    Image: Sitelag      Sitelag    Image: Sitelag      Sitelag    Image: Sitelag      Sit                                                                                                    | Jord 1<br>Fjell 1     |            | -99        | 999.000            | 99999.000 Jord  | 11           |         | -999       | 999.000   | 99999.000    | Fjell 1       |         | Op              | optredende over    | bygning |
| Venstre side    Avtrapping høyre      Venstre side    Bindlag 1    Bindlag 2    Bærelag 1    Bærelag 3    Forsterkningsla    Forsterkningsla    Filter-/Frostsikri    Total      Venstre side    Image: Skiller    Image: Skiller                                                                                                    |                       | -          |            |                    |                 |              | -       |            |           |              |               |         |                 | Avtrapping ver     | nstre   |
| Sitelag    Bindlag 1    Bindlag 2    Bærelag 1    Bærelag 2    Bærelag 3    Forsterkningsla    Forsterkningsla    Forsterkningsla    Forsterkningsla    Forsterkningsla    Filter-/Frostsik/i    Total      Venstre side    1    0.040    0.030    0.000    0.060    0.000    0.000    0.000    0.000    0.001    0.891      Skulder                                                                                                    |                       | -          |            |                    |                 |              | -       |            |           |              |               |         |                 | Avtrapping hø      | iyre    |
| Sitelag      Bindlag 1      Bindlag 2      Bærelag 2      Bærelag 3      Forsterkningsla      Forsterkningsla      Forsterkn |                       | ~          |            |                    |                 |              | ~       |            |           |              |               |         | -               |                    |         |
| Verstre side      Verstre side      Verstre side<                                                             |                       | ļ          | Slitelag   | Bindlag 1          | Bindlag 2       | Bærelag 1    | Bære    | elag 2     | Bærelag 3 | Forsterkning | sla Forsterkr | ningsla | Forsterkningsla | Filter-/Frostsikri | Total   |
| Kujerebane      Oto      Oto                                                                                                    | 2 Venstre side        |            |            |                    |                 |              |         |            |           |              |               |         |                 |                    |         |
| -1.01 V. Kjørebane 1    0.040    0.030    0.000    0.060    0.000    0.000    0.000    0.001    0.89'      Skulder                                                                                                    | Kjørebane             |            |            |                    |                 |              |         |            |           |              |               |         |                 |                    |         |
| Skulder    Arv    Arv    <                                                                                                    | -1.01 V. Kjørebane 1  |            | 0.040      | 0.030              | 0.000           | 0.860        |         | 0.060      | 0.00      | 0.7          | 00            | 0.000   | 0.000           | 0.001              | 0.891   |
| -2.01 V. Skulder 1    Arv    Arv<                                                                                                    | Skulder               |            |            |                    |                 |              |         |            |           |              |               |         |                 |                    |         |
| Bredde, venstre      0.000      0.000      0.000      0.000      0.000      0.000      0.000      0.000      0.000      0.000      0.000      0.000      0.000      0.000      0.000      0.000      0.000      0.000      0.000      0.000      0.000      0.000      0.000      0.000      0.000      0.000      0.000      0.000      0.000      0.000      0.000      0.000      0.000      0.000      0.000      0.000      0.000      0.000      0.000      0.000      0.000      0.000      0.000      0.000      0.000      0.000      0.000      0.000      0.000      0.000      0.000      0.000      0.000      0.000      0.000      0.000      0.000      0.000      0.000      0.000      0.000      0.000      0.000      0.000      0.000      0.000      0.000      0.000      0.000      0.000      0.000      0.000      0.000      0.000      0.000      0.000      0.000      0.000      0.000      0.000      0.000      0.000      0.000      0.000      0.000      0.000      0.000                                                                                                    | -2.01 V. Skulder 1    |            | Arv        | Arv                | Arv             | Arv          |         | Arv        | A         | rv A         | ٧V            | Arv     | Arv             | Arv                |         |
| Helling.venstre      1.000      T.000      1.000      1.000      1.000      1.000      1.000      1.000      1.000      1.000      1.000      1.000      1.000      1.000      1.000      1.000      1.000      1.000      1.000      1.000      1.000      1.000      1.000      1.000      1.000      1.000      1.000      1.000      1.000      1.000      1.000      1.000      1.000      1.000      1.000      1.000      1.000      1.000      1.000      1.000      1.000      1.000      1.000      1.000      1.000      1.000      1.000      1.000      1.000      1.000      1.000      1.000      1.000      1.000      1.000      1.000      1.000      1.000      1.000      1.000      1.000      1.000      1.000      1.000      1.000      1.000      1.000      1.000      1.000      1.000      1.000      1.000      1.000      1.000      1.000      1.000      1.000      1.000      1.000      1.000      1.000      1.000      1.000      1.000      1.000      1.000      1.000                                                                                                    | Bredde, venstre       |            | 0.000      | 0.000              | 0.000           | 0.000        |         | 0.000      | 0.00      | 0.0          | 00            | 0.000   | 0.000           | 0.000              |         |
| Tilleggsflater                                                                                                    | Helling, venstre      |            | -1.000     | -1.000             | -1.000          | -1.000       |         | -1.000     | -1.00     | 00 -1.0      | 00            | -1.000  | -1.000          | -1.000             |         |
| 3.01 Greffeskråning  Avslutt  Avslutt  A                                                                                                    | Tilleggsflater        |            |            | -                  |                 |              |         |            |           |              |               |         |                 |                    |         |
| 3.02 Grøftebunn  Arv  Arv                                                                                                    | -3.01 Grøfteskråning  | -          | Avslutt    | Avslutt            | Avslutt         | Avslutt      |         | Avslutt    | Avslu     | utt Avsl     | utt 🛛 🖌       | Avslutt | Avslutt         | Avslutt            |         |
| I I 3 12 Grene king Anvi Anvi Anvi Anvi Anvi Anvi Anvi Anvi                                                                                                    | -3.02 Grøftebunn      |            | Arv        | Arv                | Arv             | Arv          |         | Arv        | A         | rv A         | w.            | Arv     | Arv             | Arv                |         |
| Vegdekke nindre tyllingsskraning Overganger i overbygning A Rehabilitering A Midtdeler /   OK Avbryt Bruk Hjelp                                                                                                    | .3 02 Craftaclu Suig  |            | Aru        | Arv.               | Δrv             | Arv          | . /     | Δrv        | , ۵       | rv 2         | utv.          | Δrv     | Δrv             | Δrv                |         |
| OK Avbryt Bruk Hijelp                                                                                                    | ↓ Vegdekke / Ind      | re fylling | gsskräning | Overgange          | er i overbygnin | g Rehabilite | ering ( | Midtdeler  | 1         |              |               |         |                 |                    |         |
|                                                                                                    |                       |            |            |                    |                 |              |         |            |           |              | OK            |         | Avbryt          | Bruk               | Hjelp   |

Du finner begge funksjonene i den overbygningsdialogen for "normal" overbygningsbeskrivelse.

#### **Trimble Solutions Sandvika AS**

Leif Tronstads plass 4, 1337 Sandvika +47 67 81 70 00 contact.scandinavia@trimble.com https://www.novapoint.no

© 2019, Trimble Inc. All rights reserved. Trimble and the Globe & Triangle logo are trademarks of Trimble Inc. registered in the United States and in other countries. All other trademarks are the property of their respective owners.

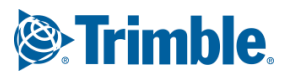

## Indre fyllingsskråning

'Indre fyllingsskråning' er en funksjon for å aktivere en stråle ned fra siste vegoverflate som har overbygning. Som en generell regel anbefaler vi å aktivere indre fyllingsskråning i vegmodeller, men merk at noen prosjekter ikke vil kreve dette.

Den indre fyllingsskråningen benyttes for å unngå å bruke "dyrere" materialer hvor de ikke trengs, enten i overbygningslagene eller i den bærende fyllingen under vegen.

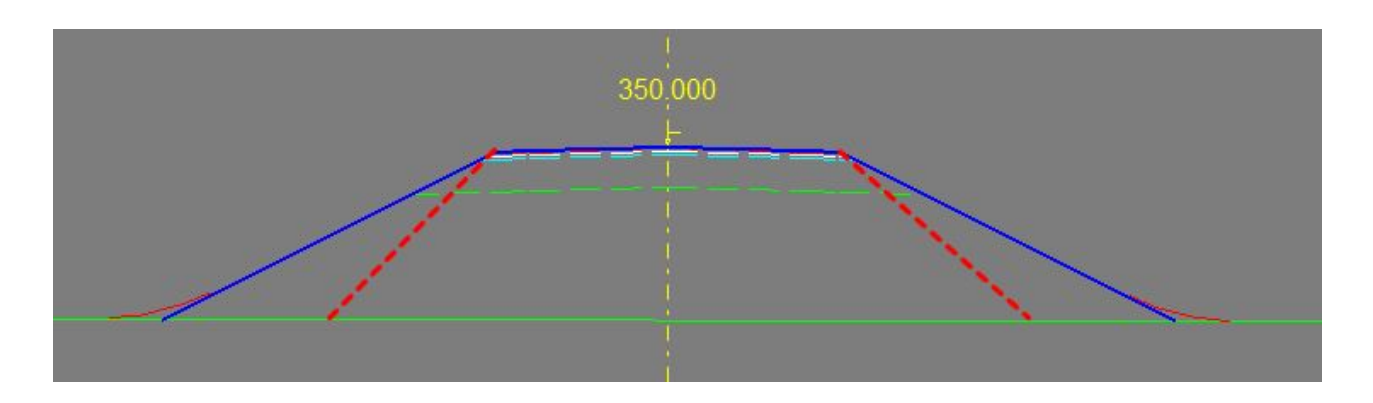

Normalt vil den indre fyllingsskråningen starte fra siste vegflate innen flategruppene 0 til 3, men ikke alltid. <u>Tilfeller hvor indre fyllingsskråning ikke starter fra siste flate vil vi dekke lengre ned i dette dokumentet.</u>

| Overbygningstype    Fra    Til    Type    Fra    Til    Type    Opptredende overbygni      11    -99999.000    99999.000    Jord 1    -99999.000    99999.000    Field 1    Opptredende overbygni      11    -    -    -    -    -    -    -    Opptredende overbygni      11    -    -    -    -    -    -    -    -    Opptredende overbygni      11    -    -    -    -    -    -    -    -    -    -    -    -    -    -    -    -    -    -    -    -    -    -    -    -    -    -    -    -    -    -    -    -    -    -    -    -    -    -    -    -    -    -    -    -    -    -    -    -    -    -    -    -    -    -    -    -    -    -    -    -    -    -    -    -    -    -    -    -    -                       | Overbygningstype      ^        ord 1      -99999.000      99999.000      Jord 1        -99999.000      99999.000      Jord 1      -99999.000      99999.000        iell 1      -      -      -      -      -      -      -      -      -      -      -      -      -      -      -      -      -      -      -      -      -      -      -      -      -      -      -      -      -      -      -      -      -      -      -      -      -      -      -      -      -      -      -      -      -      -      -      -      -      -      -      -      -      -      -      -      -      -      -      -      -      -      -      -      -      -      -      -      -      -      -      -      -      -      -      -      -      -      -      -      -      -      -      -      -      -      - | Opptredende overbygni |
|----------------------------------------------------------------------------------------------------|----------------------------------------------------------------------------------------------------|-----------------------|
| 1    -99999.000    99999.000    Jord 1    -99999.000    99999.000    Field 1    Opptredende overbygni      11    -    -    -    -    -    -    Opptredende overbygni      11    -    -    -    -    -    -    Opptredende overbygni      1    -    -    -    -    -    -    -    -    -    -    -    -    -    -    -    -    -    -    -    -    -    -    -    -    -    -    -    -    -    -    -    -    -    -    -    -    -    -    -    -    -    -    -    -    -    -    -    -    -    -    -    -    -    -    -    -    -    -    -    -    -    -    -    -    -    -    -    -    -    -    -    -    -    -    -    -    -    -    -    -    -    -    -    - <t< th=""><th></th><th>Opptredende overbygni</th></t<> |                                                                                                    | Opptredende overbygni |
| Side  Aktiver  Helling  Forleng til terreng    ng venstre side  -1.000                                                                                                    |                                                                                                    |                       |
| Side  Aktiver  Helling  Forleng til terreng    ng venstre side  1  -1.000                                                                                                    |                                                                                                    | Avtrapping venstre    |
| Side  Aktiver  Helling  Forleng til terreng    1g venstre side  -1.000  -                                                                                                    |                                                                                                    | Avtrapping høyre      |
| Side  Aktiver  Helling  Forleng til terreng    ng venstre side  -1.000  -    ng høyre side  -1.000  -                                                                                                    |                                                                                                    |                       |
| ing venstre side -1.000<br>ng høyre side -1.000                                                                                                    | Side Aktiver Helling Forleng til terreng                                                                                                    |                       |
| -1.000                                                                                                    | ing venstre side -1.000                                                                                                    |                       |
|                                                                                                    |                                                                                                    |                       |
|                                                                                                    |                                                                                                    |                       |
|                                                                                                    |                                                                                                    |                       |
|                                                                                                    |                                                                                                    |                       |

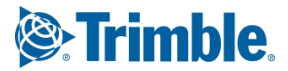

Som vi ser i funksjonen for indre fyllingsskråning er det mulig å **aktivere**, sette **helling** og **forlenge til terreng**. Det er mulig å aktivere funksjonen separat for venstre og høyre side.

#### Aktiver

Bruk denne funksjonen for å aktivere funksjonen for enten venstre eller høyre side.

Når ingen andre endringer er gjort vil det aktivere en indre fyllingsskråning kun for overbygningslagene, ned til planumet.

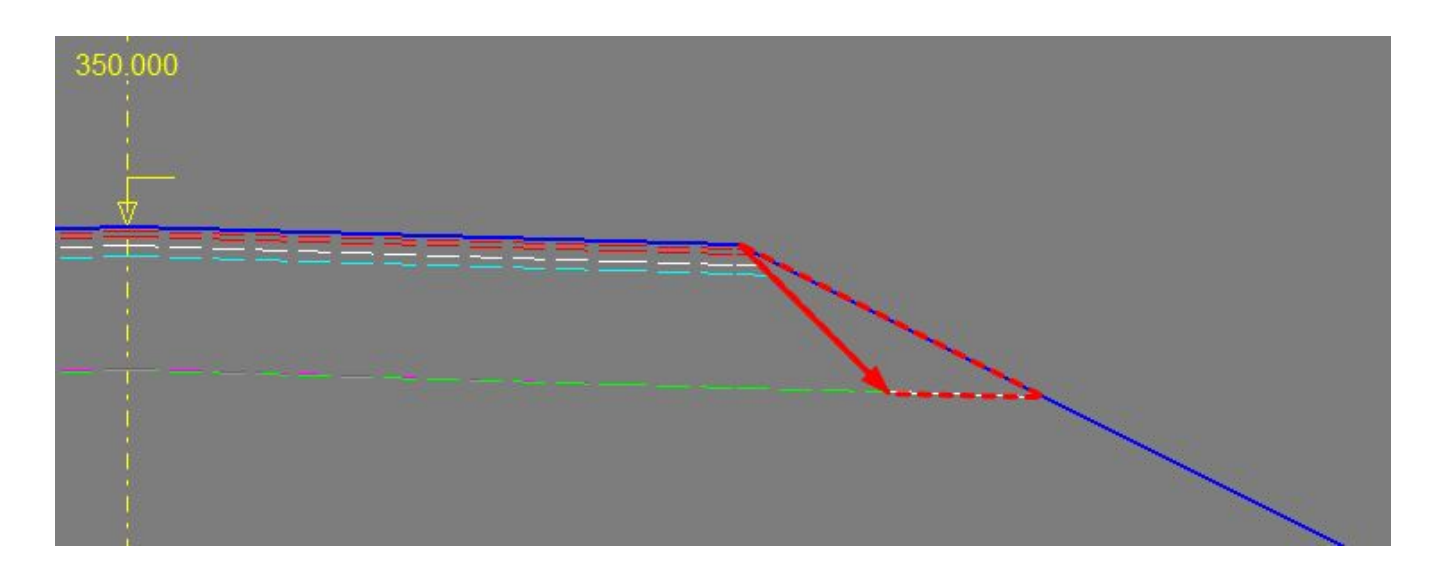

### Forleng til terreng

Når man forlenger funksjonen til terrenget vi den indre fyllingsskråningen gå til terrenget der dette er mulig. Her ser vi at indre fyllingsskråning er forlenget på høyre side, og ikke på venstre side. Det er fordi den bare er aktivert på høyre side.

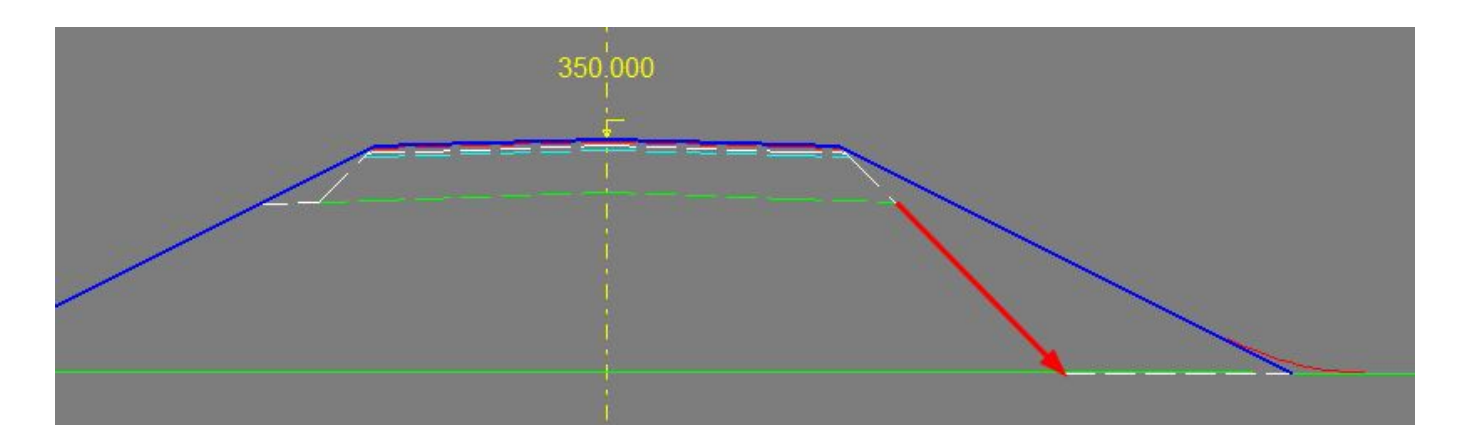

![](_page_2_Picture_9.jpeg)

## Helling

Å endre helling på indre fyllingsskråning kan være nødvendig basert på materialene man bruker eller håndbøker man følger. Her er venstre og høyre side definert med ulike hellinger, venstre har 100% helling, høyre har 66,67% helling.

![](_page_3_Figure_2.jpeg)

Merk at verdiene i dialogen er skrevet som desimaltall.

100% helling er skrevet som -1.000. 66,67% helling er skrevet som 0,667. Merk at det kun er 3 desimaler tilgjengelig.

![](_page_3_Picture_6.jpeg)

## Avtrapping

I de forrige nyhetsbrevene for "Overbygningsskolen" kan du ha sett at vi har brukt en funksjon for å håndtere overbygningslagene i grøften mellom kjøre- og gang/sykkelarealer. Funksjonen som ble brukt var 'Avtrapping'.

Funksjonen er normalt brukt for å fjerne overbygningsmaterialer mellom to trafikkområder, f.eks. i en midtdeler mellom to kjøreretninger, eller trafikkdeler mellom gående og syklende.

Disse arealene i tverrsnittet er vist med gul farge i bildet under.

![](_page_4_Picture_4.jpeg)

Her har overbygningslagene for kjøreveg og gang/sykkelveg nesten samme tykkelse, men det går bra om de også har ulike tykkelser. Metoden er den samme.

Startpunktet på pilen fra høyre side er fra skulderkant -2.01. Legg inn en avtrapping her, enten via de tilgjengelige knappene i dialogen, eller ved å høyreklikke på vegflaten i overbygningsdialogen.

Avtrappingen vil nå komme på venstre siden av den tilhørende vegflaten, så vi bruker Avtrapping venstre.

| /erbygningstyper     |       | Jordskjæ   | ering og fylling | -        |        |                |        | jellskja  | ering        |              |             |                   |                 |                    |            |
|----------------------|-------|------------|------------------|----------|--------|----------------|--------|-----------|--------------|--------------|-------------|-------------------|-----------------|--------------------|------------|
| Overbygningstype     | ^     | F          | ra               | Til      |        | Туре           |        |           | Fra          | Til          |             | Туре              | ^               |                    |            |
| ord 1                |       | -99        | 999.000          | 99999.00 | 0 Jord | 1              |        | -9        | 9999.000     | 99999.000    | Fjell 1     |                   |                 |                    | 1          |
| ell 1                |       |            |                  |          | -      |                |        |           |              |              |             |                   |                 | pptreaenae over    | rbygnir    |
|                      | -     |            |                  |          | -      |                | -   -  |           |              |              |             |                   | _               | Avtrapping ve      | nstre      |
|                      | -     |            |                  |          |        |                |        |           |              |              | -           |                   |                 | Avtrapping h       | øyre       |
|                      |       |            |                  |          |        |                |        |           |              |              | -           |                   |                 |                    |            |
|                      |       |            | D:    1          | 1 67 8   | 2      | <b>D</b> 1 4 1 |        | 2 1       | <b>D</b> 1 0 | IF           |             | т.<br>т. т. т. т. |                 | Len ie in d        | <b>T</b> . |
| Venstre side         | -     | Slitelag   | Bindlag 1        | Bindla   | ag 2   | Bærelag 1      | Bærela | <u>g2</u> | Bærelag 3    | Forsterkning | jslaj Forst | erkningsla        | Forsterkningsla | Filter-/Frostsikri | lota       |
| Kjørebane            |       |            |                  |          |        |                |        |           |              |              |             |                   |                 |                    |            |
| -1.01 V. Kjørebane 1 |       | 0.040      | 0.03             | 0        | 0.000  | 0.060          | (      | 0.060     | 0.00         | 0 0.1        | 700         | 0.000             | 0.000           | 0.001              | 0.89       |
| Skulder              |       |            |                  |          | 1      |                |        |           |              |              |             |                   |                 |                    |            |
| 2.01 V. Skulder 1    |       | A 1        | *                |          | Arv    | Arv            |        | Arv       | Ar           | V            | Arv         | Arv               | Arv             | Arv                |            |
| Tilleggsflater       | Arv   |            |                  | А        |        |                |        |           |              |              |             |                   |                 | -                  |            |
| -3.01 Grøfteskråning | Arv   | helling    |                  | н        | Arv    | Arv            |        | Arv       | Ar           | V            | Arv         | Arv               | Arv             | Arv                |            |
| -3.02 Grøftebunn     | Avs   | lutt       |                  | V        | VIA    | Arv            |        | Arv       | Ar           | V            | AIA<br>VIA  | VIA               | Arv             | Arv                |            |
| -3.03 Grørteskraning |       |            |                  |          | VIA    | Arv            |        | Arv       | Ar<br>Ar     | V            | An          | VIA               | AIV             | VIA                |            |
| Hauro eide           | Avti  | apping ver | nstre            |          | AIV    | AIV            |        | AIV       | A            | v            | -17         | Alv               | Alv             | Alv                | -          |
| Kiørebane            | Avtr  | apping hø  | yre              |          |        |                | _      |           |              |              |             |                   |                 |                    |            |
| 1.01 H. Kjørebane 1  | Slett | tautrannin | a                |          | .000   | 0.060          | 0      | 0.060     | 0.00         | 0 0.1        | 700         | 0.000             | 0.000           | 0.001              | 0.89       |

![](_page_4_Picture_10.jpeg)

To nye rader oppstår i forbindelse med denne vegflaten, en fo bredde og en for helling. Bruk disse verdiene for alle overbygningslagene:Bredde = 0.000

Helling = -1.000

| 曱 | Skulder            | (      |        | Ê      | ))     |
|---|--------------------|--------|--------|--------|--------|
| T | -2.01 V. Skulder 1 | Arv    | Arv    | Arv    | Arv    |
|   | Bredde, venstre    | 0.000  | 0.000  | 0.000  | 0.000  |
| 5 | Helling, venstre   | -1.000 | -1.000 | -1.000 | -1.000 |

Når vi bygger et profil vil det vise et litt rart resultat i forhold til hva du kanskje forventet.

![](_page_5_Figure_4.jpeg)

Årsaken er at vi fortsatt har en overbygningsbeskrivelsen lengre vekk fra senterlinjen, etter avtrappingen.

I vårt tilfelle ønsker vi at avtrappingen skal gå tilbake til full tykkelse under gang/sykkelvegen, så avtrappingen vi har lagt inn trenger enda en avtrapping å jobbe seg mot. Man kan se for seg at avtrapping trenger å jobbe i par, så vi legger til en avtrapping til.

Legg inn en avtrapping mot høyre fra vegflate -3.11 i overbygningsbeskrivelsen.

| Som et eksempe | el bruker vi | verdiene  | vi ser und | ler.      |           |   |
|----------------|--------------|-----------|------------|-----------|-----------|---|
|                | Slitelag     | Bindlag 1 | Bindlag 2  | Bærelag 1 | Bærelag 2 | E |
| Venstre side   |              |           | -          |           |           |   |

|     |                                  | Slitelag | Bindlag 1 | Bindlag 2 | Bærelag 1 | Bærelag 2 | Bærelag 3 | Forsterkningsla | Forsterkningsla | Forsterkningsla | Filter-/Frostsikri | Total |
|-----|----------------------------------|----------|-----------|-----------|-----------|-----------|-----------|-----------------|-----------------|-----------------|--------------------|-------|
| 딘   | Venstre side                     |          |           |           |           |           |           |                 |                 |                 |                    |       |
| 曱   | Kjørebane                        |          |           |           |           |           |           |                 |                 |                 |                    |       |
| L   | -1.01 V. Kjørebane 1             | 0.040    | 0.030     | 0.000     | 0.060     | 0.060     | 0.000     | 0.700           | 0.000           | 0.000           | 0.001              | 0.891 |
| 曱   | Skulder                          |          |           |           |           |           |           |                 |                 |                 |                    |       |
|     | -2.01 V. Skulder 1               | Arv      | Arv       | Arv       | Arv       | Arv       | Arv       | Arv             | Arv             | Arv             | Arv                |       |
| 11. | Bredde, venstre                  | 0.000    | 0.000     | 0.000     | 0.000     | 0.000     | 0.000     | 0.000           | 0.000           | 0.000           | 0.000              |       |
| 15  | Helling, venstre                 | -1.000   | -1.000    | -1.000    | -1.000    | -1.000    | -1.000    | -1.000          | -1.000          | -1.000          | -1.000             |       |
| 曱   | Tilleggsflater                   |          |           |           |           |           |           |                 |                 |                 |                    |       |
|     | -3.01 Grøfteskråning             | Arv      | Arv       | Arv       | Arv       | Arv       | Arv       | Arv             | Arv             | Arv             | Arv                |       |
|     | -3.02 Grøftebunn                 | Arv      | Arv       | Arv       | Arv       | Arv       | Arv       | Arv             | Arv             | Arv             | Arv                |       |
|     | -3.03 Grøfteskråning             | Arv      | Arv       | Arv       | Arv       | Arv       | Arv       | Arv             | Arv             | Arv             | Arv                |       |
| 11  | -3 <mark>11 GangSykkelven</mark> | Arv      | Arv       | Arv       | Arv       | Arv       | Arv       | Arv             | Arv             | Arv             | Arv                |       |
|     | Bredde, høyre                    | 0.050    | 0.050     | 0.000     | 0.050     | 0.050     | 0.000     | 0.200           | 0.000           | 0.000           | 0.000              |       |
|     | Helling, høyre                   | -3.000   | -3.000    | -3.000    | -3.000    | -3.000    | -0.667    | -0.667          | -0.667          | -0.667          | -0.667             |       |

Merk at avtrappingen får ulik bredde og helling på mange av lagene i overbygningen sammenliknet med avtrappingen fra skulderen.

| o.oo anarcontaning     |        | 51.0.1.J.S | 3.9.54 | 6.99 P. |        |
|------------------------|--------|------------|--------|---------|--------|
| -3.11 GangSykkelveg    | Arv    | Arv        | Arv    | Arv     | Arv    |
| Bredde, høyre          | 0.050  | 0.050      | 0.000  | 0.050   | 0.050  |
| Helling, høyre         | -3.000 | -3.000     | -3.000 | -3.000  | -3.000 |
| and the set of the set |        | 1          |        |         |        |

![](_page_5_Picture_13.jpeg)

#### Vi får denne løsningen som ser mye bedre ut.

![](_page_6_Figure_1.jpeg)

Verdiene vi legger inn i avtrappingsfunksjonen definerer hvor mye utstrekning hvert lag trenger for å bli bygget. Det neste overbygningslaget under laget over bruker dette som et startpunkt for sin egen utstrekning.

Vi bruker Bærelag 1 for å prøve å forklare det som skjer.

| Verdiene som er brukt er | Bredde = 0,050   |
|--------------------------|------------------|
|                          | Helling = -3.000 |

![](_page_6_Figure_5.jpeg)

![](_page_6_Picture_7.jpeg)

## Indre fyllingsskråning som starter før overbygningsbeskrivelsen stopper

Vi kunne i forrige kapittel ha stoppet overbygningen og gått rett ned fra skulderen, som om gang/sykkelvegen aldri hadde vært der.

Det vi trenger å gjøre:

- Fjerne avtrappingen fra gang/sykkelvegen
- 'Avslutt' overbygningslagene på alle etterfølgende lag (merk at vi i dette tilfellet bare trenger å sette 'Avslutt' på flate -3.01, og at de andre lagene arver dette)

|   |                      | Slitelag | Bindlag 1 | Bindlag 2 | Bærelag 1 | Bærelag 2 | Bærelag 3 | Forsterkningsla | Forsterkningsla | Forsterkningsla | Filter-/Frostsikri | Total |
|---|----------------------|----------|-----------|-----------|-----------|-----------|-----------|-----------------|-----------------|-----------------|--------------------|-------|
| 曱 | Venstre side         |          |           |           |           |           |           |                 |                 |                 |                    |       |
| 曱 | Kjørebane            | 1        |           |           |           |           |           | -               |                 |                 | 1                  |       |
| L | -1.01 V. Kjørebane 1 | 0.040    | 0.030     | 0.000     | 0.060     | 0.060     | 0.000     | 0.700           | 0.000           | 0.000           | 0.001              | 0.891 |
| Ð | Skulder              |          |           |           |           |           |           |                 |                 |                 | 1                  |       |
|   | -2.01 V. Skulder 1   | Arv      | Arv       | Arv       | Arv       | Arv       | Arv       | Arv             | Arv             | Arv             | Arv                |       |
|   | Bredde, venstre      | 0.000    | 0.000     | 0.000     | 0.000     | 0.000     | 0.000     | 0.000           | 0.000           | 0.000           | 0.000              |       |
|   | Helling, venstre     | -1.000   | -1.000    | -1.000    | -1.000    | -1.000    | -1.000    | -1.000          | -1.000          | -1.000          | -1.000             |       |
| 曱 | Tilleggsflater       |          |           |           |           |           |           |                 |                 |                 |                    |       |
|   | -3.01 Grøfteskråning | Avslutt  | Avslutt   | Avslutt   | Avslutt   | Avslutt   | Avslutt   | Avslutt         | Avslutt         | Avslutt         | Avslutt            |       |
| 1 | -3.02 Grørtebunn     | AIV      | AIV       | AIV       | AIV       | AIV       | AIV       | AIV             | AIV             | AIV             | AIV                |       |
|   | -3.03 Grøfteskråning | Arv      | Arv       | Arv       | Arv       | Arv       | Arv       | Arv             | Arv             | Arv             | Arv                |       |
|   | -3.11 GangSykkelveg  | Arv      | Arv       | Arv       | Arv       | Arv       | Arv       | Arv             | Arv             | Arv             | Arv                |       |
|   | Bredde, høyre        | 0.050    | 8.858     | 0.000     | 8.858     | 8.858     | 8.888     | 0.200           | 8.888           | 8.888           | 0.008              |       |
|   | Holling, høyre       | 3.000    | 3.000     | 3.888     | 3.888     | 3.999     | 8.667     | 8.667           | 8.667           | 8.667           | 0.667              |       |
| F | Havre side           |          |           |           |           |           |           |                 |                 |                 |                    |       |

![](_page_7_Figure_6.jpeg)

![](_page_7_Picture_8.jpeg)

Avslutningen av overbygningslaget vil avslutte denne mot vegflate -3.01. Dette kan skape noen litt rare resultater som kan håndteres med en enkel "Detaljert overbygningsbeskrivelse".

Eksempel på en enkel detaljert overbygningsbeskrivelse:

![](_page_8_Figure_2.jpeg)

### Og vi får vårt endelige resultat.

![](_page_8_Figure_4.jpeg)

#### MERK:

Hvis det å stoppe overbygningen var det ønskede designet vil vi heller anbefale å bruke flategruppe 4 for å prosjektere grøften og gang/sykkelvegen. Flategruppe 4 får ikke overbygning og man har mindre behov for å gjøre ulike triks for å komme i mål med løsningen.

Med flategruppe 4 trenger du bare å legge på indre fyllingsskråning og fyllingsgrøftfunksjonen (for å tvinge grøften til å oppstå i områder der man er over terreng slik bildet viser).

![](_page_8_Picture_9.jpeg)

## Avtrapping som del av indre fyllingsskråningsutforming

Noen ganger er det ønskelig at den indre fyllingsskråningen skal ha ulik helling i overbygning i forhold til den bærende fyllingen. Eksemplet er vist i bildet under.

Vi gjør dette ved å legge på en avtrapping fra vegens høyre skulder. Lag en beskrivelse med ønsket helling og/eller bredde.

|    |                     |        |        |        |        |        |        |        |        | ~ ~ ~ ~ |        |       |
|----|---------------------|--------|--------|--------|--------|--------|--------|--------|--------|---------|--------|-------|
| 囘  | Høyre side          |        |        |        |        |        |        |        |        |         |        |       |
| 曱  | Kjørebane           |        |        |        |        |        |        |        |        |         |        |       |
| ᇿ  | 1.01 H. Kjørebane 1 | 0.040  | 0.030  | 0.000  | 0.060  | 0.060  | 0.000  | 0.700  | 0.000  | 0.000   | 0.001  | 0.891 |
| 曱  | Skulder             |        |        |        |        |        |        |        |        |         |        |       |
| 11 | 2.01 H. Skulder 1   | Arv    | Arv    | Arv    | Arv    | Arv    | Arv    | Arv    | Arv    | Arv     | Arv    |       |
| Ш. | Bredde, høyre       | 0.050  | 0.050  | 0.050  | 0.050  | 0.050  | 0.050  | 0.000  | 0.000  | 0.000   | 0.000  |       |
| 1- | Helling, høyre      | -3.000 | -3.000 | -3.000 | -3.000 | -3.000 | -3.000 | -1.000 | -1.000 | -1.000  | -1.000 |       |

Her har vi også endret hellingen på indre fyllingsskråning til -0,500 for å følge hellingen på fyllingsoverflaten 7.11.

![](_page_9_Figure_5.jpeg)

Eller, dersom du "ikke vil ha" indre fyllingsskråning i overbygningslagene, men bare for den bærende fyllingen, kan du også gjøre følgende:

Legg inn avtrapping med bredder 0.000 og helling som fyllingsskråningen, her helling -0,500. Avtrappingen vil "forsvinne" i fyllingsskråningen.

![](_page_9_Figure_8.jpeg)

![](_page_9_Picture_10.jpeg)

## Mengder

Å legge på indre fyllingsskråning og avtrapping kan ha en stor påvirkning på mengdeberegningene, og i noen prosjekter kan de utgjøre tusentalls med kubikkmeter materiale som ikke trenger å være av høy kvalitet. Massene kan isteden erstattes med lokale masser (jord, matjord, vegetasjon) som tas av og flyttes til siden før man starter vegbyggingen.

Gjenbruk av lokale materialer minimerer unødvendig massetransport og unngår at man introduserer ny flora til området. En vinn-vinn situasjon for prosjektet og moder jord.

I Excel-rapporten finner vi mangdene for både indre fyllingsskråning og avtrapping i sammendragsarket i raden for Justeringsmasser.

| 20 |                          |      |
|----|--------------------------|------|
| 21 | Diverse mengder          | m3   |
| 22 | Utskiftingsmasser        | 0    |
| 23 | Matjord                  | 0    |
| 24 | Vegetasjon               | 0    |
| 25 | Utlagte masser           | 0    |
| 26 | Bakkeplanering, skjæring | 0    |
| 27 | Bakkeplanering, fylling  | 0    |
| 28 | Justeringsmasser         | 2121 |
| 29 | Avrunding, skjæring      | 1    |
| 30 | Avrunding, fylling       | 16   |
| 31 |                          |      |

![](_page_10_Picture_6.jpeg)